#### Background Correction of OCR (pmol/min) Readout (Seahorse XFe96, Agilent)

Mitochondria stress analysis 이후, 보여지는 OCR (pmol/min) graph가 과도한 standard deviation (SD)으로 인하여서 적정 수치 안에 들어오지 않을 경우, 추가적인 교정(correction) 작업을 통해 일정부분 보정할 수 있습니다. 따라서, Seahorse XFe96장비를 사용할 경우, 96-well plate의 강점인 실험 군의 "N"수를 늘려 (최소 1개 column에 1개 실험군을 지정할 경우, 최소 14개 그룹간 비교 가능) 예기치 못한 events로 발생된 outliers (wells)를 최 종 data에서 제거함으로써 보정된 OCR graph를 얻을 수 있습니다. 보통의 경우, cells이 seeding되지 않은 background correction wells (A1, A12, H1, H12)에서는 O<sub>2</sub> consumption rate (pmol/min)가 낮기 때문에 sensor cartridge의 detection probe에 감지되는 O<sub>2</sub> level은 150-160 mmHg로 높게 형성 되어 있습니다. 반면, cells 또는 extraction된 mitochondria가 존재하는 wells에서는 지속적으로 O<sub>2</sub> consumption이 일어나므로 detection probe에서 reading되는 O<sub>2</sub> level은 150 mmHg 이하로 보여지게 됩니다. 따라서, 각 well별 O<sub>2</sub> (mmHg) readout data에서 background correction wells의 O<sub>2</sub> (mmHg) readout값 보다 높게 나타나는 wells을 최종 data에서 한 개씩 제거함으로써 OCR graph를 보정해 나갑니다. 간혹 background correction wells (A1, A12, H1, H12)에서 O<sub>2</sub> (mmHg) readout값이 150 mmHg보다 낮게 나오거나 baseline에서는 160-170 mmHg를 찍다가 oligomycin 또는 FCCP treatment 이후에 150 mmHg 이하로 떨어지는 경우 (possibly sensor cartridge detection probe error caused by decaying or unusual events), 해당하 는 background correction well을 raw data에서 삭제함으로써 문제를 해결할 수 있습니다.

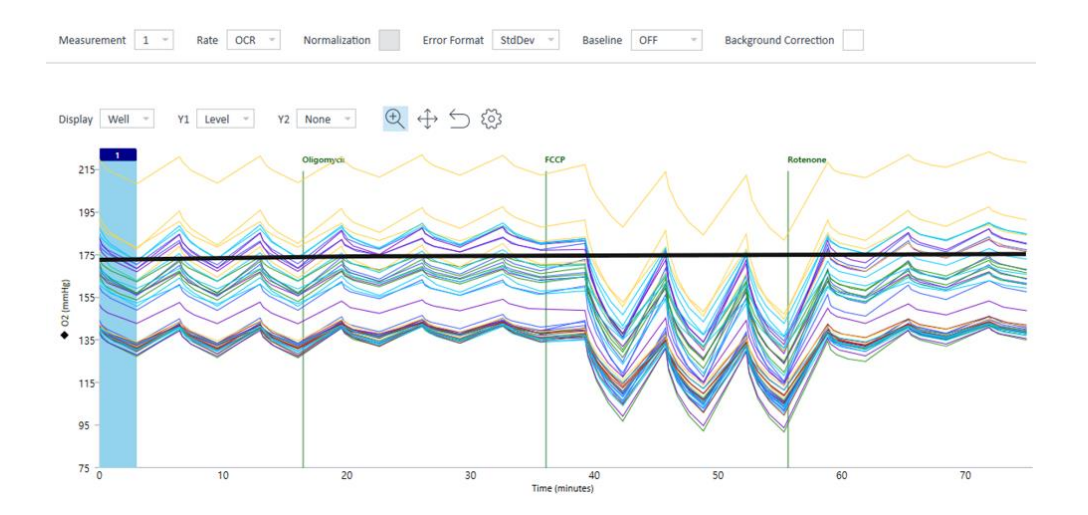

| Plate Map      |       |        |        |        |        |        |        |        |        |        |        | $\gg$ |
|----------------|-------|--------|--------|--------|--------|--------|--------|--------|--------|--------|--------|-------|
| OCR (pmol/min) |       |        |        |        |        |        |        |        |        |        |        |       |
|                | 1     | 2      | 3      | 4      | 5      | 6      | 7      | 8      | 9      | 10     | 11     | 12    |
| A              | 7.86  | 86.06  | 93.19  | 103.98 | 69.90  | 93.19  | 119.73 | 109.07 | 250.81 | 192.56 | 38.01  | 0.00  |
| в              | 90.29 | 101.95 | 92.52  | 100.45 | 87.95  | 71.71  | 244.81 | 1.06   | 197.94 | 22.09  | 33.61  | 52.18 |
| с              | 73.50 | 88.52  | 93.84  | 114.20 | 77.48  | 70.66  | 35.52  | -27.54 | -10.87 | 0.12   | 67.60  | 34.21 |
| D              | 80.20 | 82.17  | 68.86  | 103.81 | 80.35  | 67.82  | 32.47  | 89.80  | 40.20  | 119.38 | 104.62 | 18.42 |
| E              | 28.07 | 83.40  | 55.03  | 80.77  | 88.10  | 92.83  | 46.19  | 279.92 | 238.00 | 235.72 | -15.82 | 12.93 |
| F              | 96.12 | 109.80 | 102.69 | 100.58 | 87.82  | 98.35  | 33.32  | 31.32  | 31.98  | 218.79 | 34.97  | 37.90 |
| G              | 71.65 | 87.71  | 69.85  | 104.33 | 101.90 | 105.82 | 34.56  | 261.72 | 42.26  | 385.79 | -33.18 | 25.75 |
| н              | 15.50 | 96.06  | 86.21  | 81.09  | 66.43  | 103.58 | 33.37  | 33.21  | -25.96 | 11.34  | -6.89  | 25.42 |

#### **CMI CELLOMICS CORE FACILITY**

Figure 1. Overview of O<sub>2</sub> (mmHg) consumption level and a plate map image with individual OCR (pmol/min) result.

### 보정방법:

- 1. Wave software의 data result화면에서 + "Add"를 클릭하여 Overview화면을 open한다.
- 2. Normalization을 uncheck한 뒤, Background Correction 또한 uncheck하여 준다.
- 3. Display mode를 Group에서 Well로 변경하여 준다.
- 4. Readout값 Y1의 Rate를 Level로 변경하여 준다.
- 5. 화면에 검정색 line으로 보여지는 background correction lines (A1, A12, H1, H12)를 기준으로 그 보다 위 쪽으로 배열된 well data를 우측 plate map에서 클릭하여 삭제하여 준다.

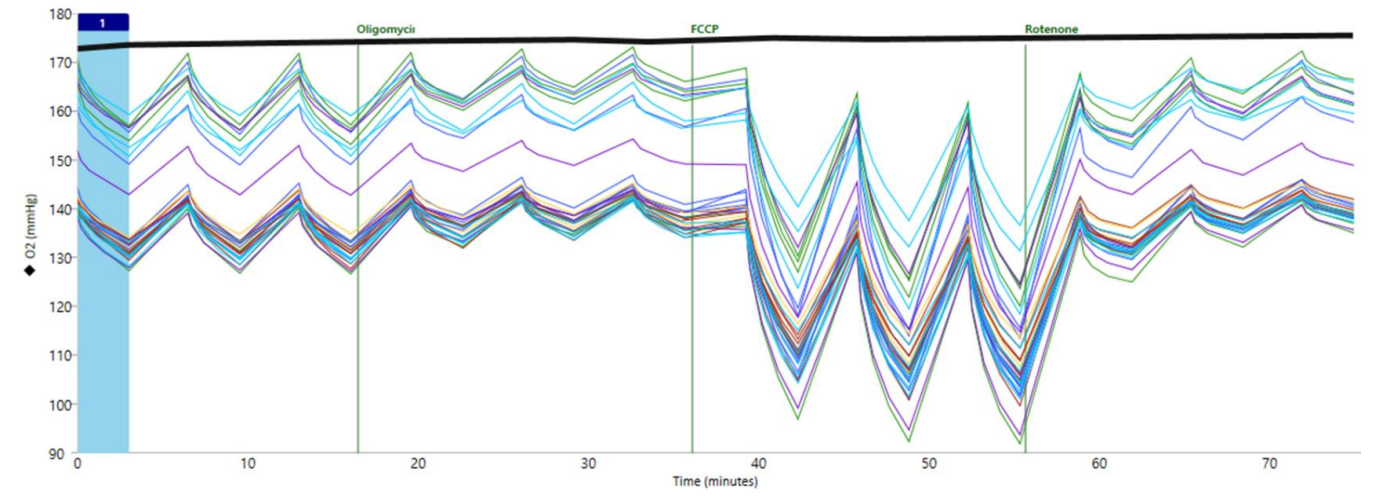

Figure 2. O<sub>2</sub> (mmHg) level at each detection point (3 points/15 min) measured by sensor cartridge detection probes and background correction line

#### CMI CELLOMICS CORE FACILITY

## 21117@snuh.org

shown in thick black.

- Background correction line이 linear하지 않은 형태를 보이면 해당 background correction well data 역시 우측 plate map에서 클릭하여 삭제 하여 준다.
- 7. 완료되었으면, Y1값을 다시 Rate로, Display mode를 다시 Group으로 변경하여 준 다음, 화면 상단의 Background Correction을 check하여 준 다.

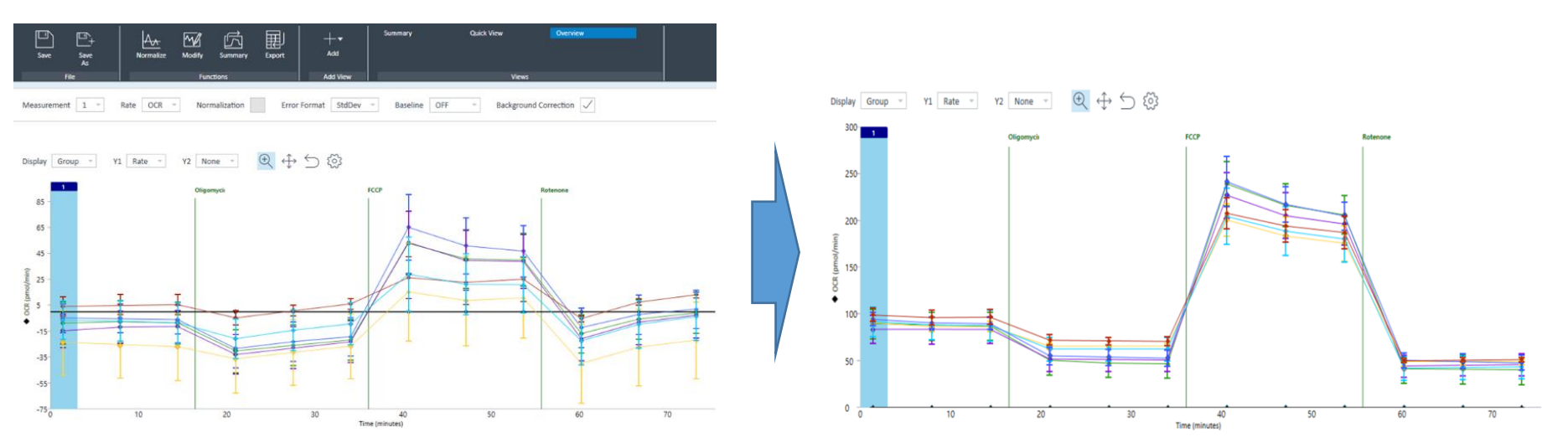

Figure 3. Before and after background and outlier correction

Seahorse XFe96 실험관련 문의: 세포체학실험실(ext. 1714 / e mail: 21117@snuh.org)

# SNUH<sup>®</sup>CMI 의학연구혁신센터